## Front Door Trim Panel

### Special Tool(s) / General Equipment

Interior Trim Remover

### Removal

**NOTE:** <u>*LH*</u> side shown, <u>*RH*</u> side similar.

NOTE: Removal steps in this procedure may contain installation details.

1. Remove the door trim panel bolt covers. Use the General Equipment: Interior Trim Remover

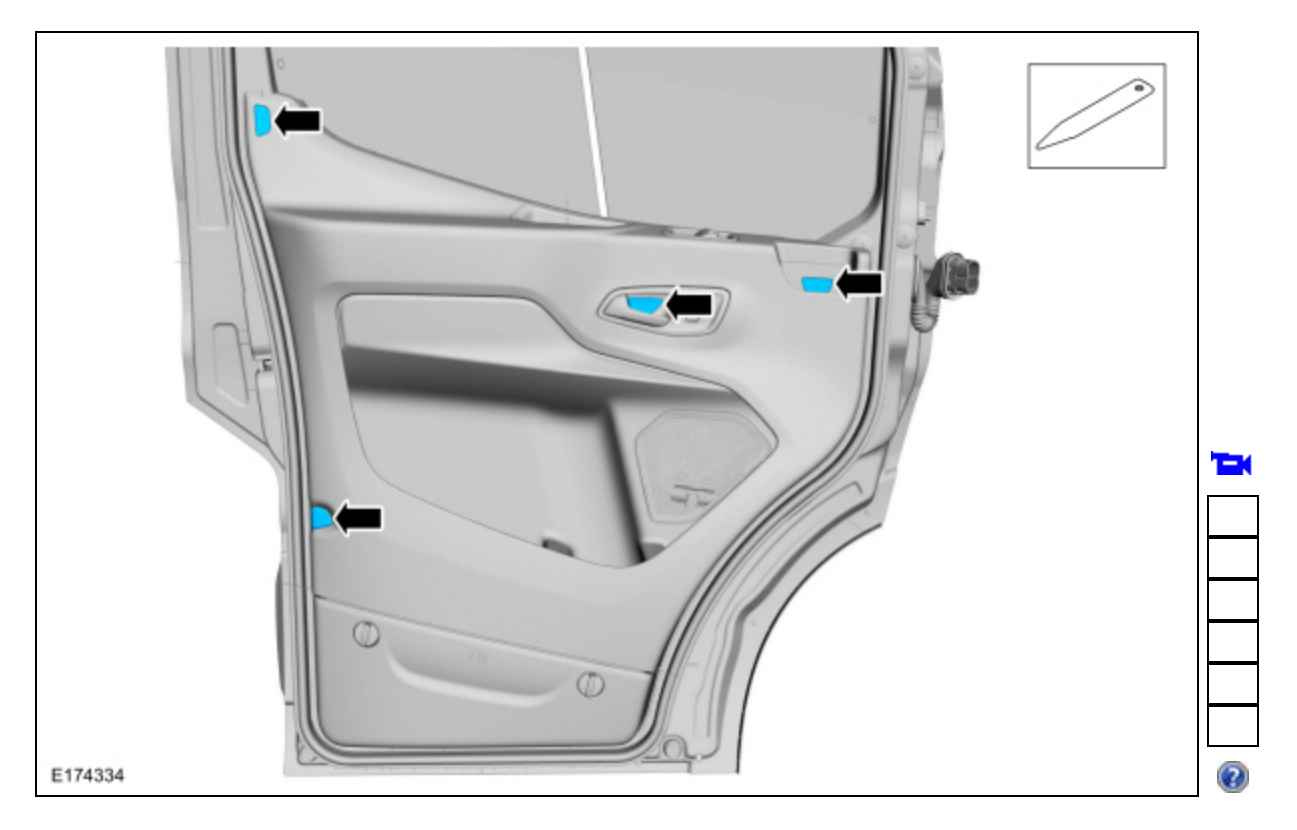

2. Remove the door trim panel retainers.

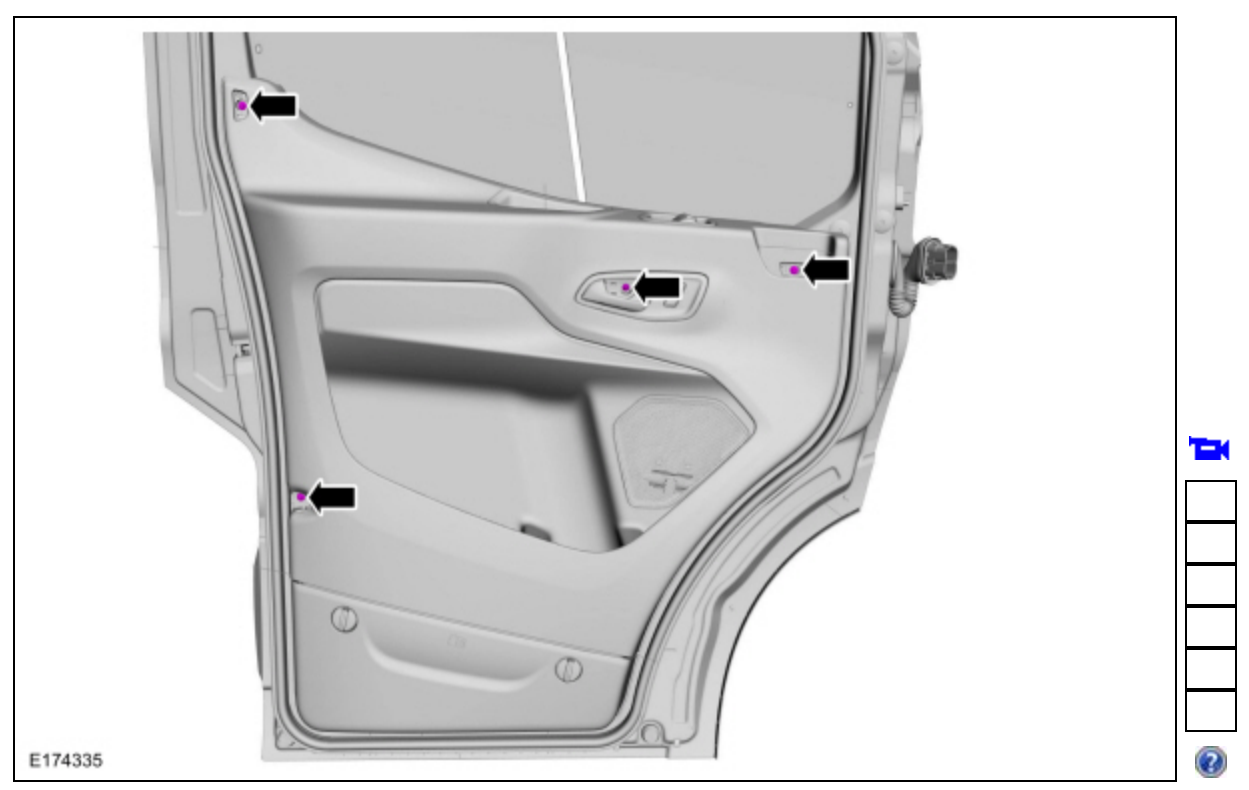

3. Remove the trim panel upper bolt cover and the bolt.

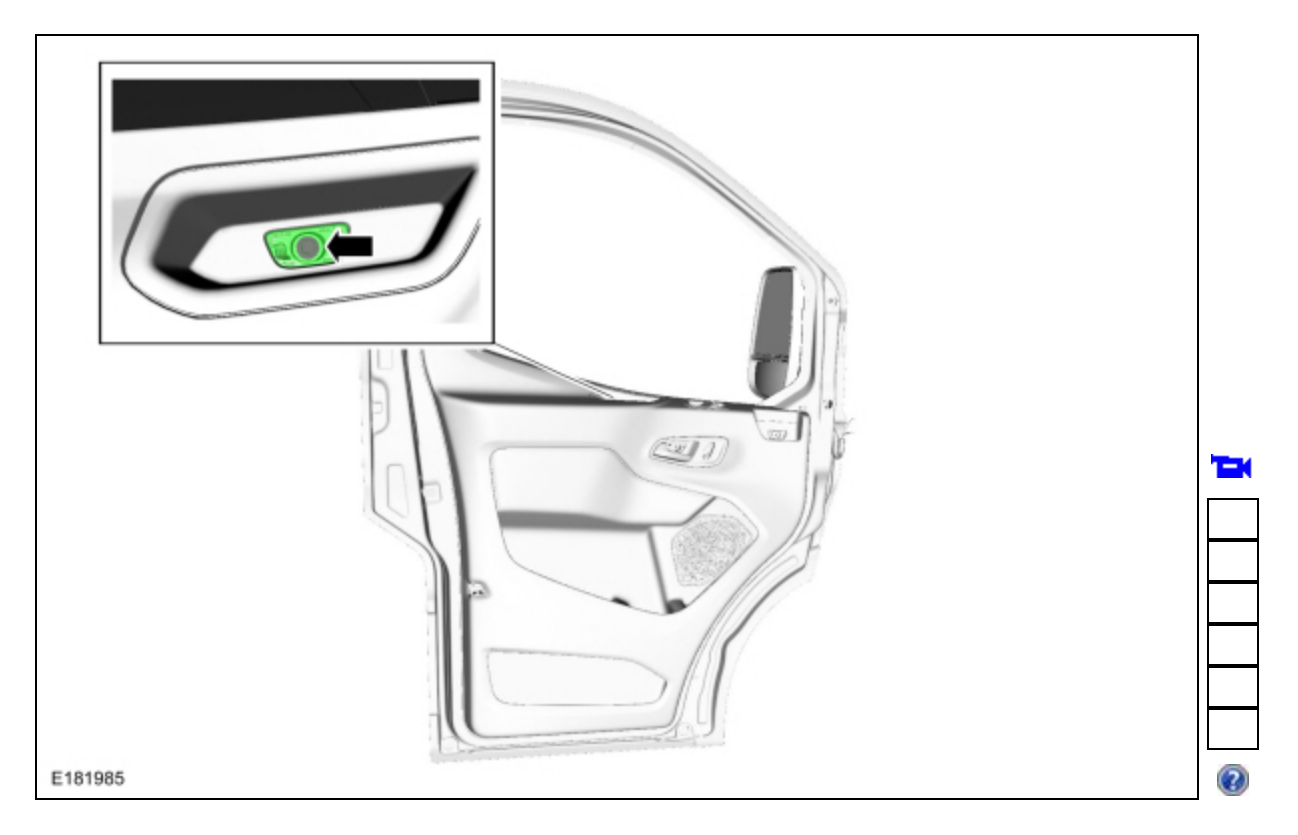

# 4. If equipped.

Remove the trim panel lower bolt cover and the bolt.

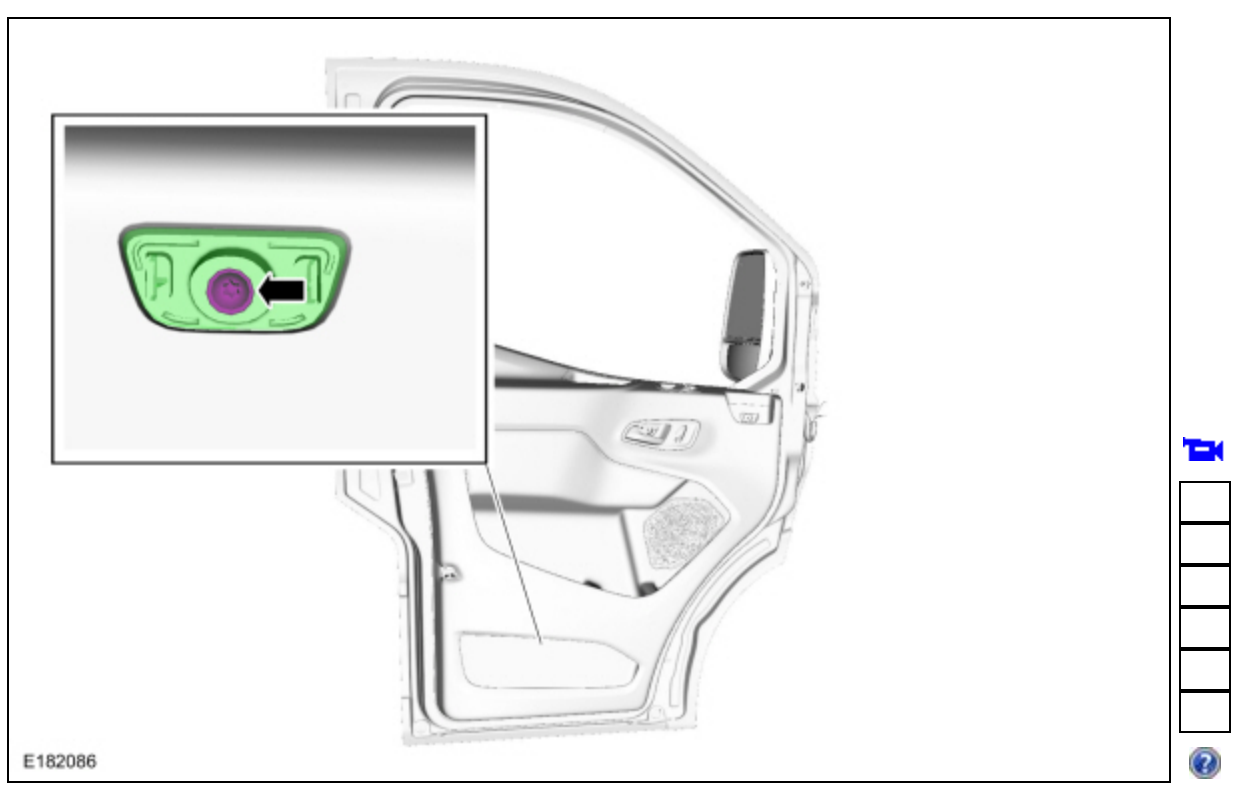

5. If equipped. Open the lower storage compartment.

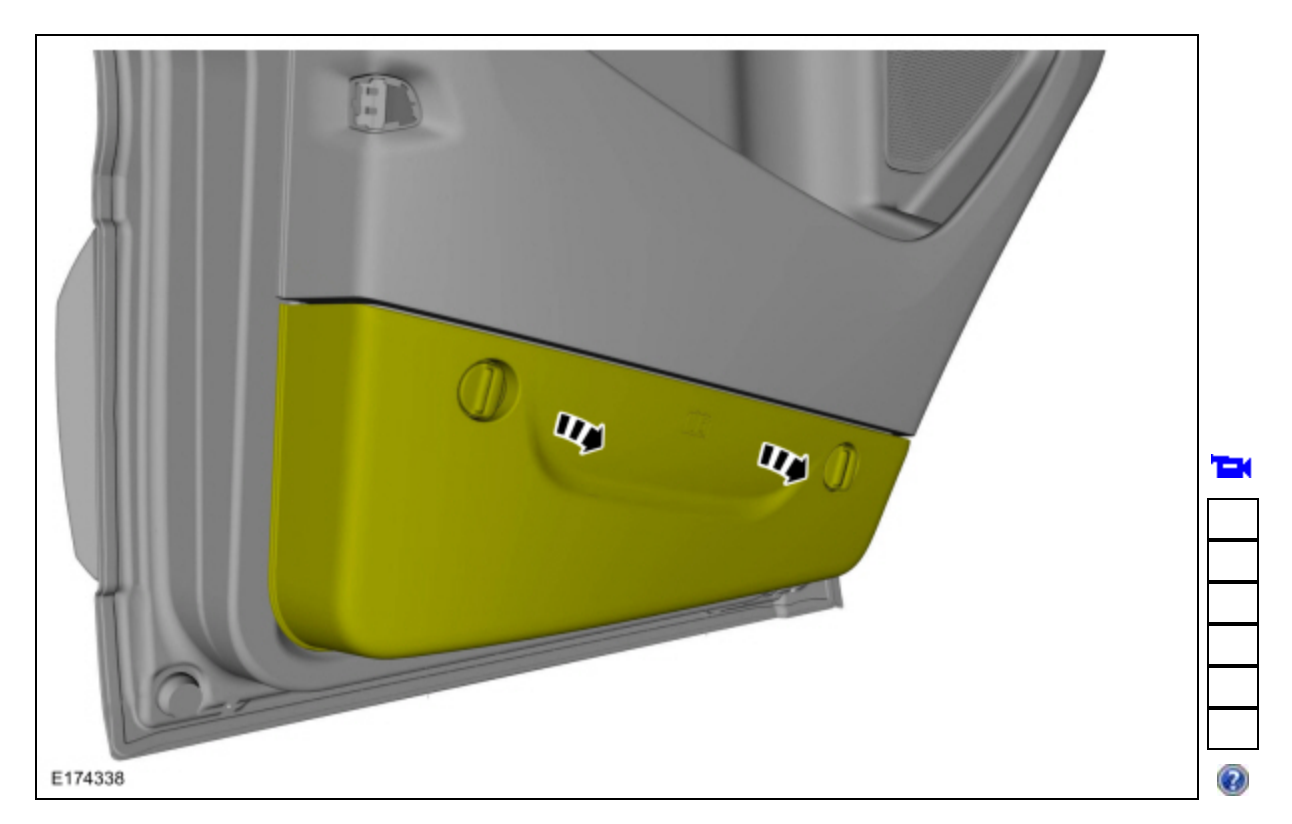

### 6. If equipped.

Remove the lower storage compartment retainers and lower trim panel retainer.

2023 Transit

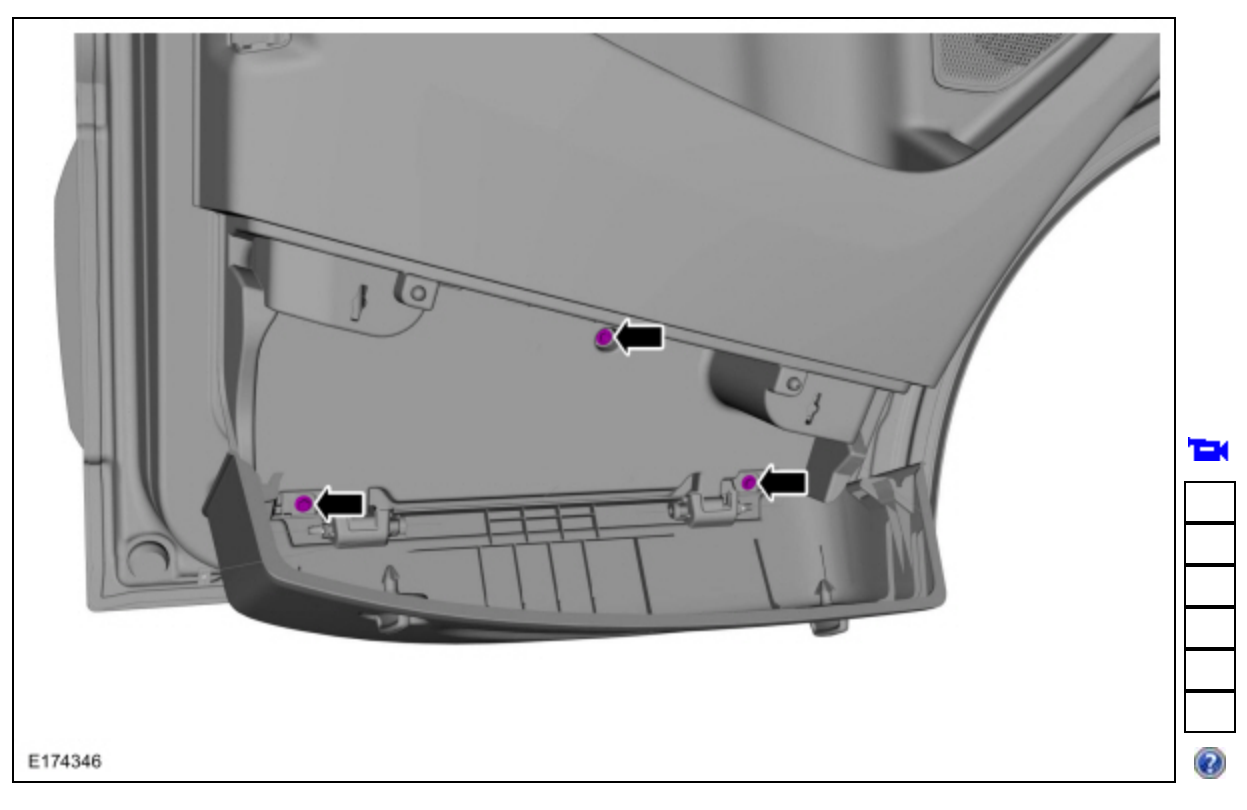

7. If equipped. Remove the trim panel lower retainers.

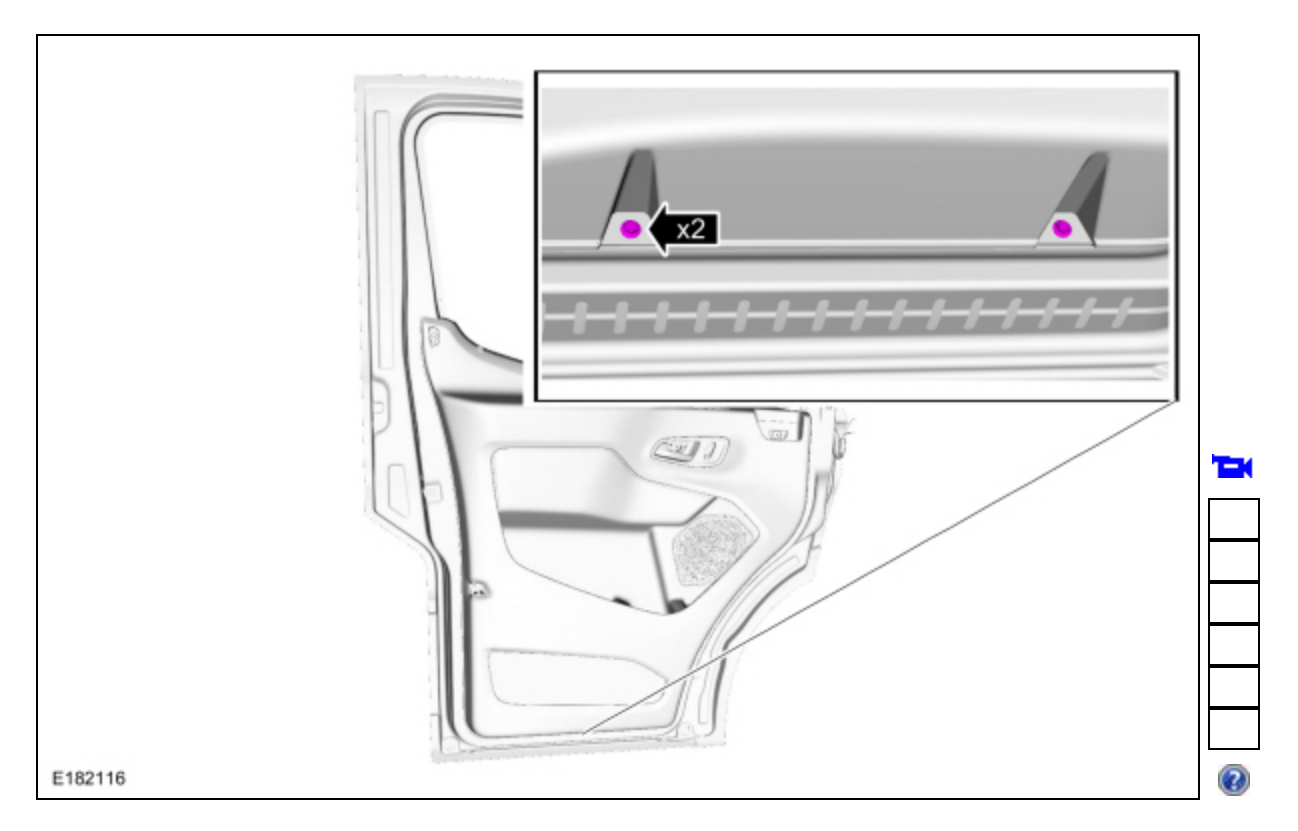

8. Release the clips and position the door trim panel aside.

2023 Transit

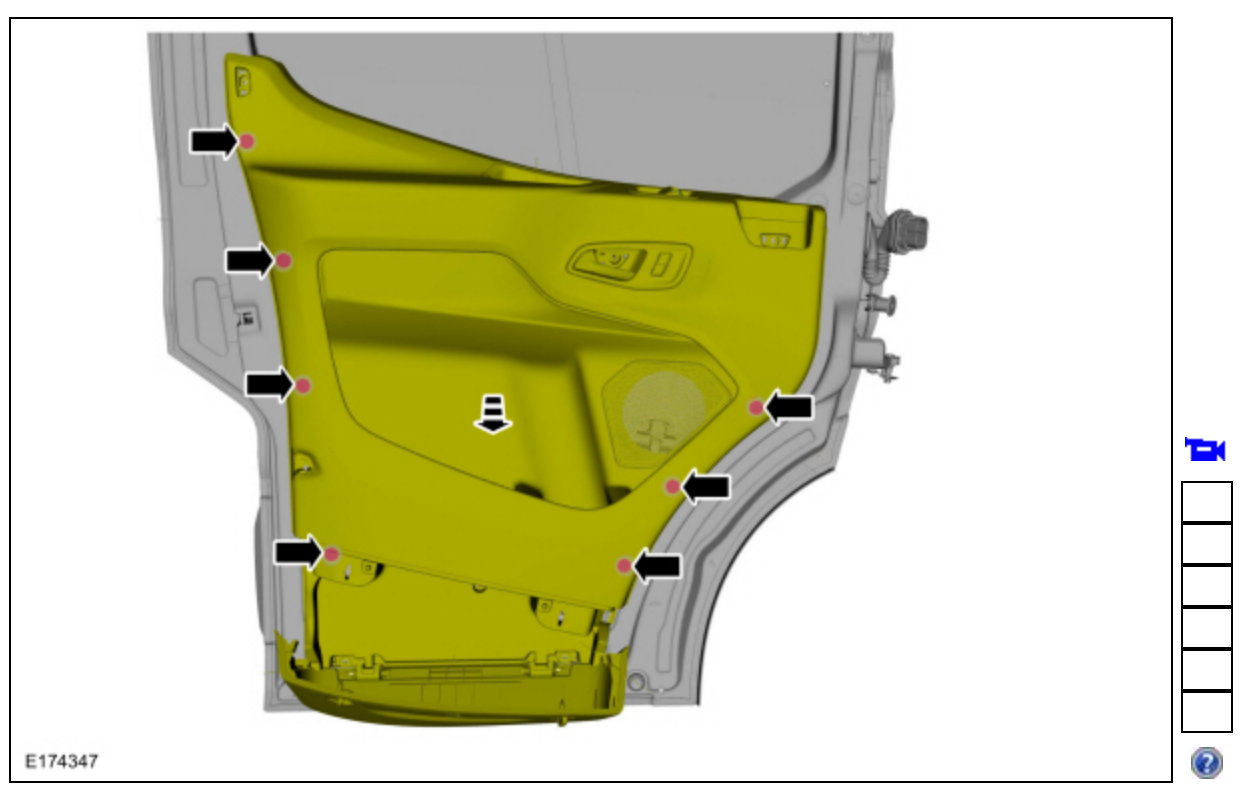

9. 1. Disconnect the power window switch and the power lock switch electrical connectors.2. Disconnect the interior handle cable and remove the front door trim panel.

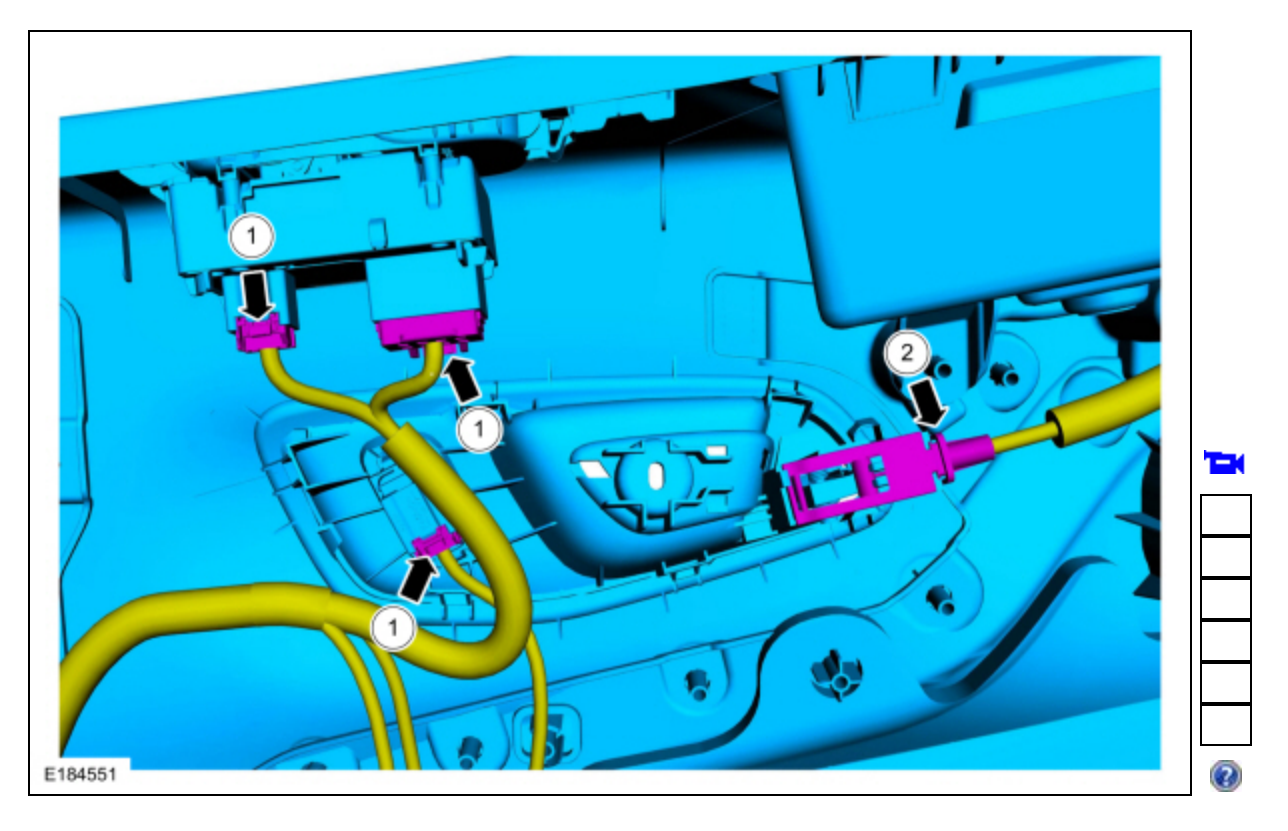

### Installation

1. NOTE: Transfer parts as necessary.

To install, reverse the removal procedure.

2. If equipped with one-touch up and one-touch down feature. Perform the window motor initialization.